### AULAS VIRTUALES INICIACIÓN AL USO DEL ENTORNO

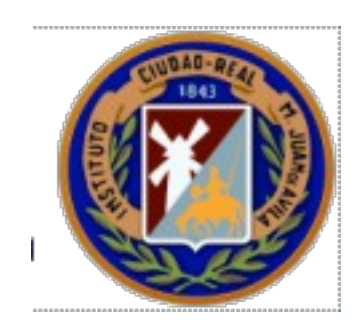

Antonio Gómez García

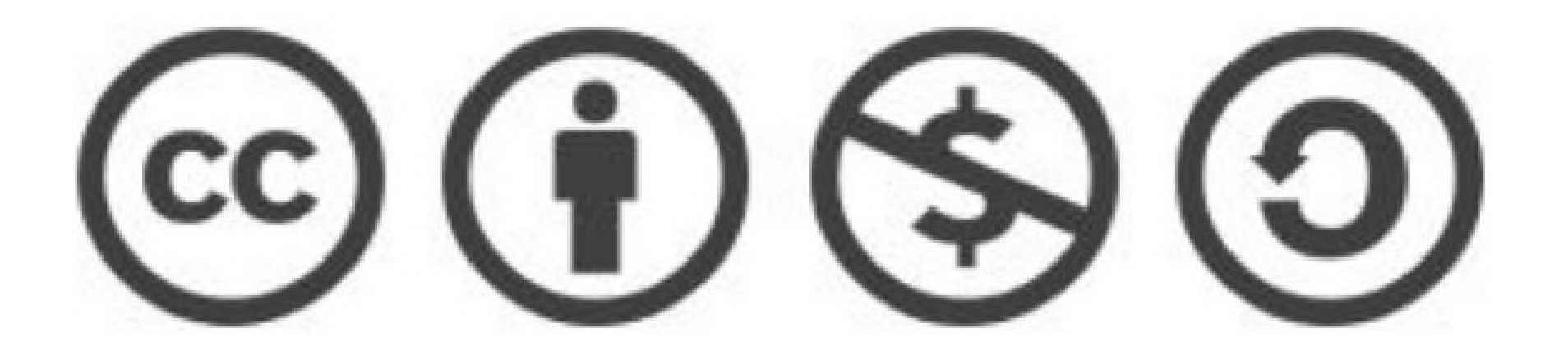

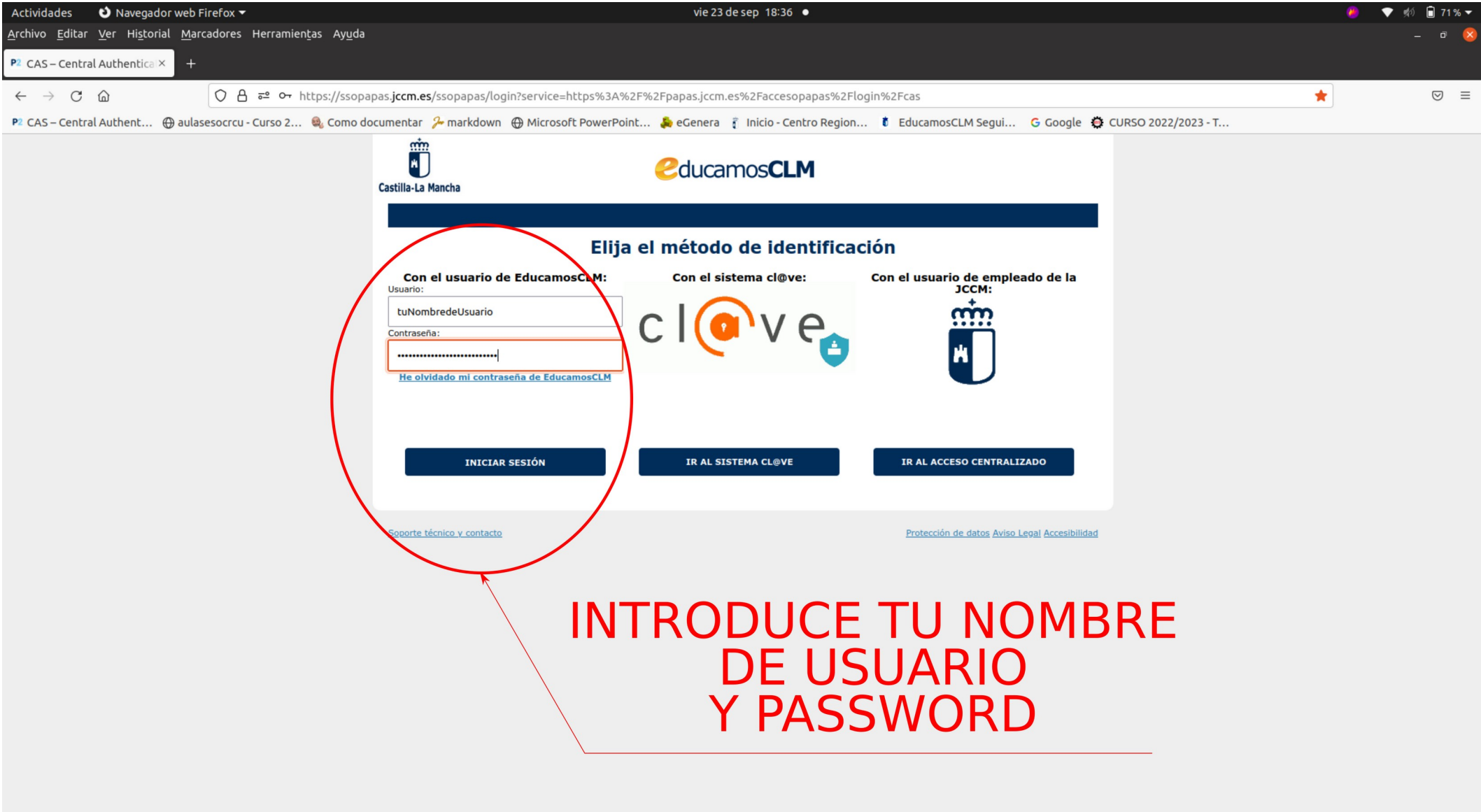

https://sso.jccm.es/cas-jccm-clave/login?redir clave=true&service=https://ssopapas.jccm.es/ssopapas/login?client name=casClave

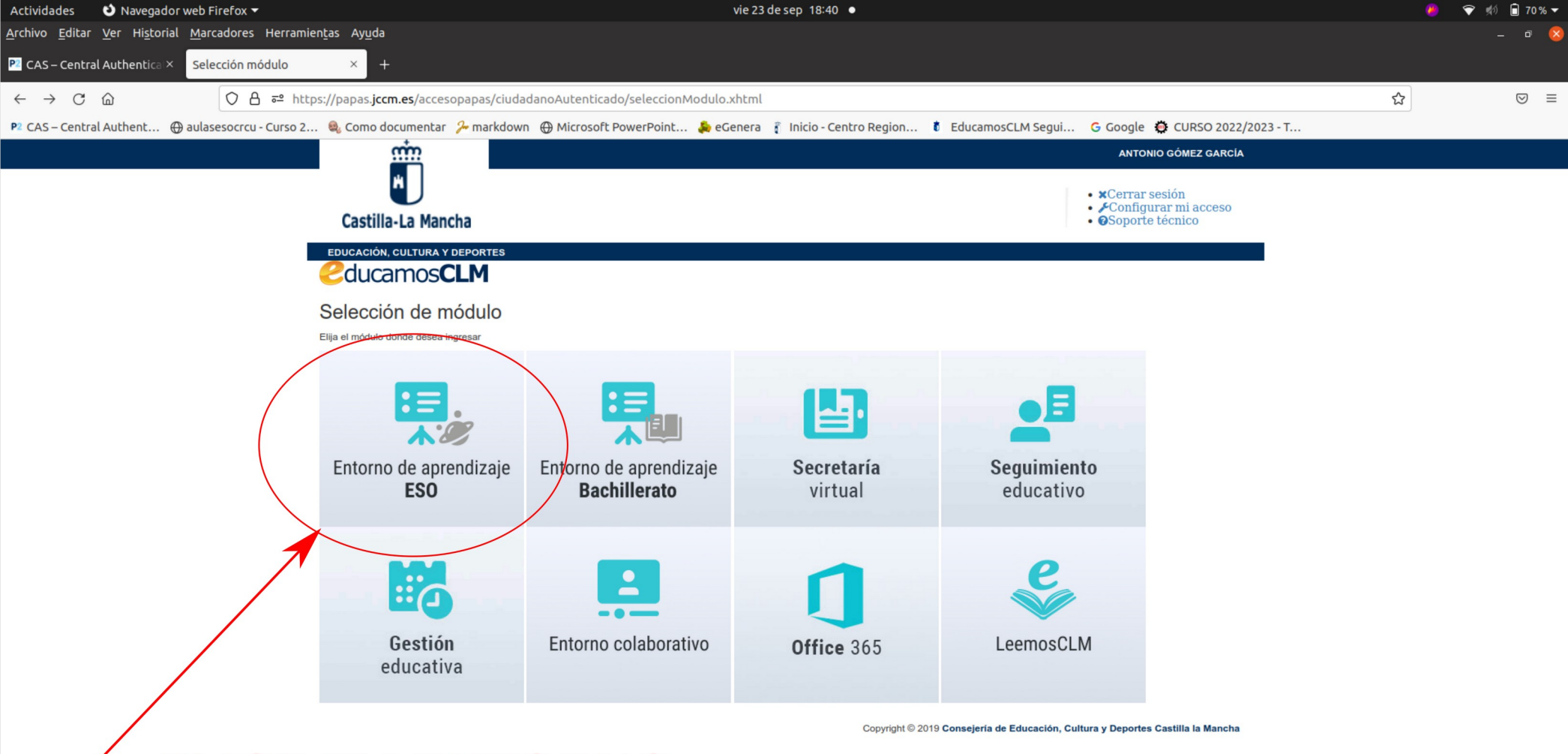

### ELIGE TU ENTORNO DE APRENDIZAJE

#### Accede al entorno educativo

#### Alumno/a

Usuario alumno/a (usuario Papás)

tuNombredeUsuario

Contraseña

.....

¿Has olvidado tu contraseña de alumno/a?

#### Acceder

Otras formas de acceso:

c l 💿 v e

#### Docente

Usuario docente (intranet)

Contraseña

¿Has olvidado tu contraseña de docente?

Acceder

## ¡Tú no eres un profe!

## Nunca mantengas la sesión iniciada a menos que trabajes desde el ordenador de casa...

| ¿Quiere mantener la sesión<br>iniciada?                                            | 7 |
|------------------------------------------------------------------------------------|---|
| Haga esto para reducir el número de veces que se<br>le solicita que inicie sesión. |   |
| No volver a mostrar<br>No Sí                                                       |   |
| ×                                                                                  |   |

# ELIGE EL AULA EN LA QUE QUIERES ENTRAR

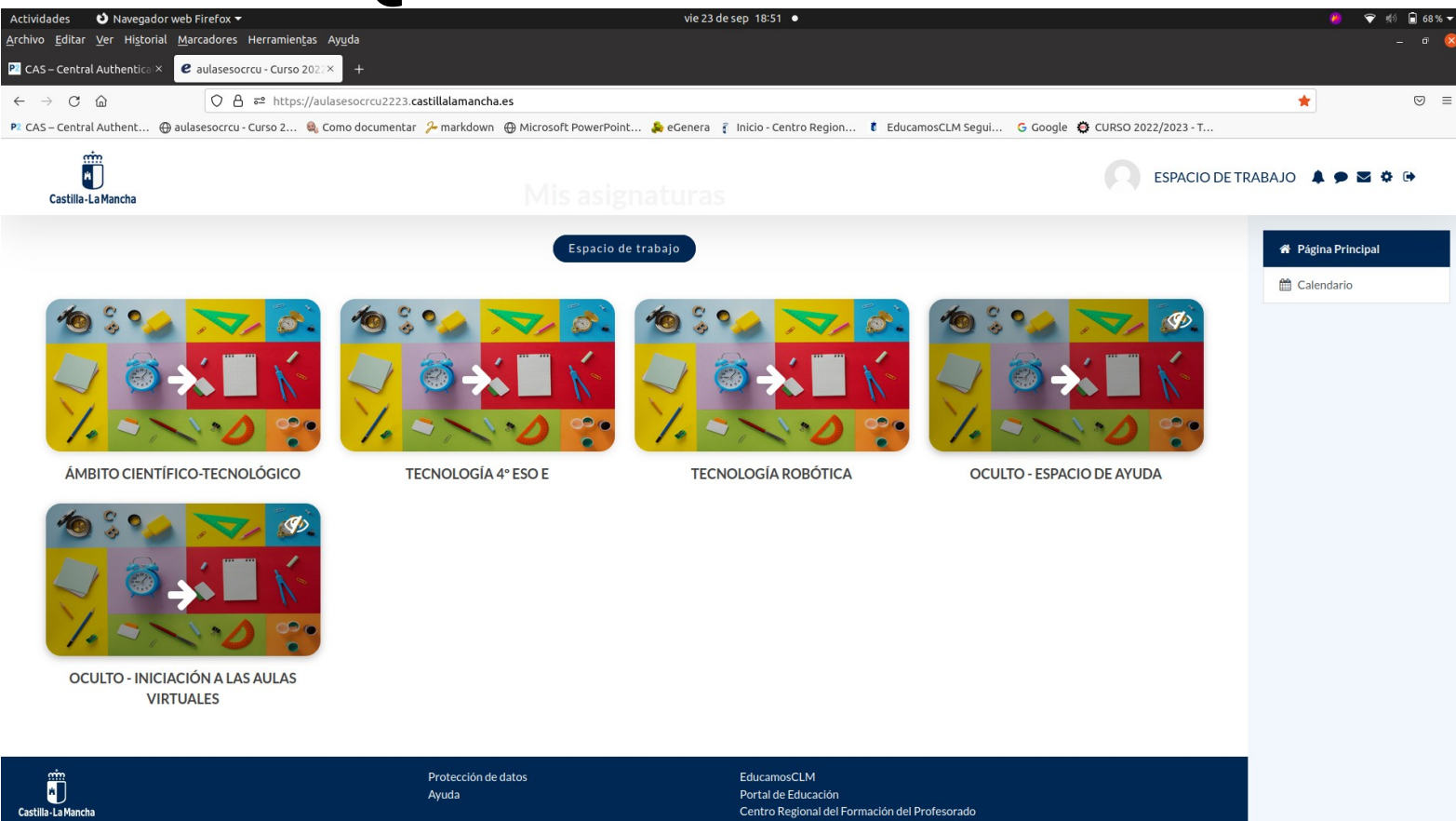

## ESTE ES EL ASPECTO DE TU AULA VIRTUAL

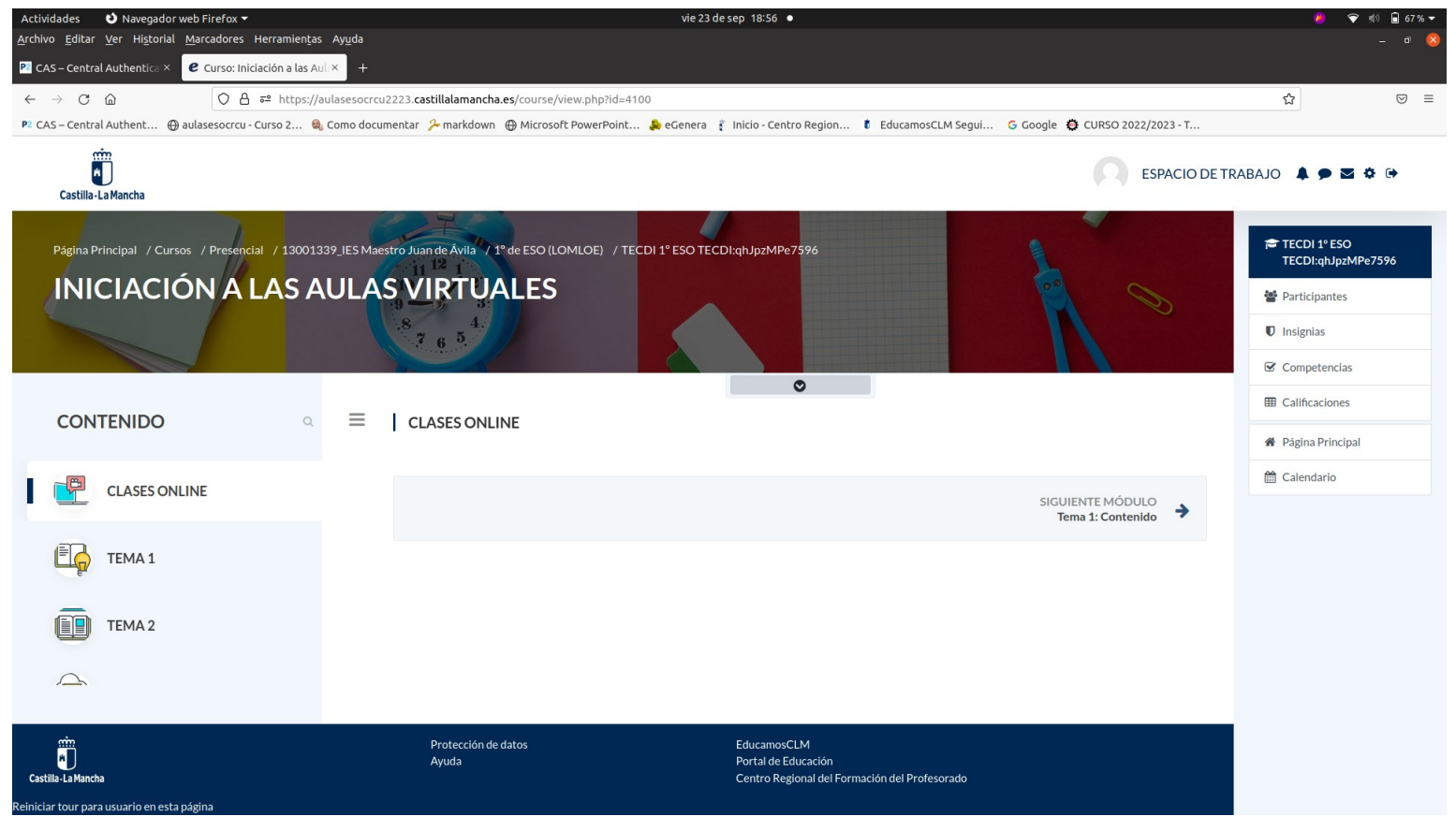

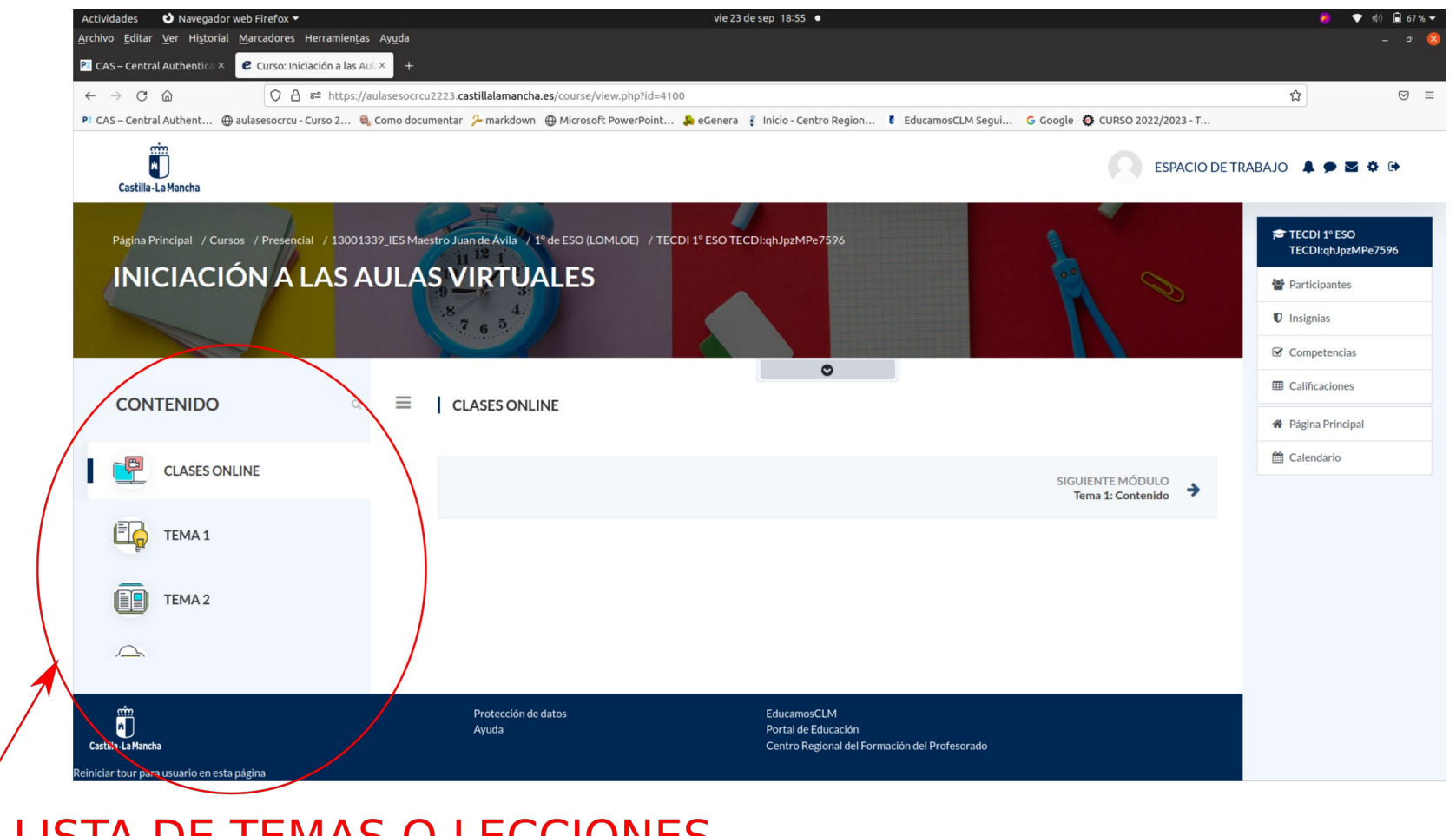

LISTA DE TEMAS O LECCIONES

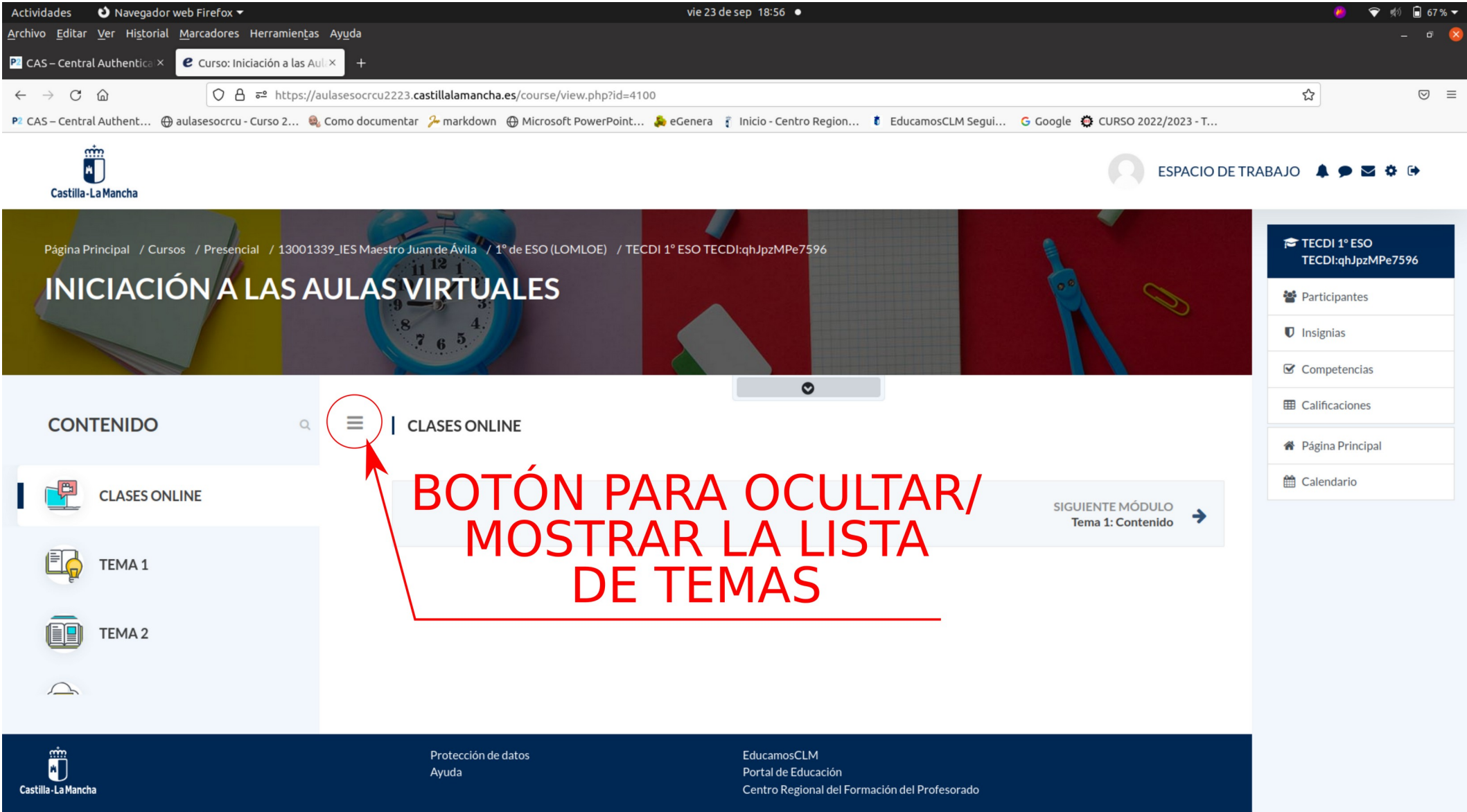

Reiniciar tour para usuario en esta página

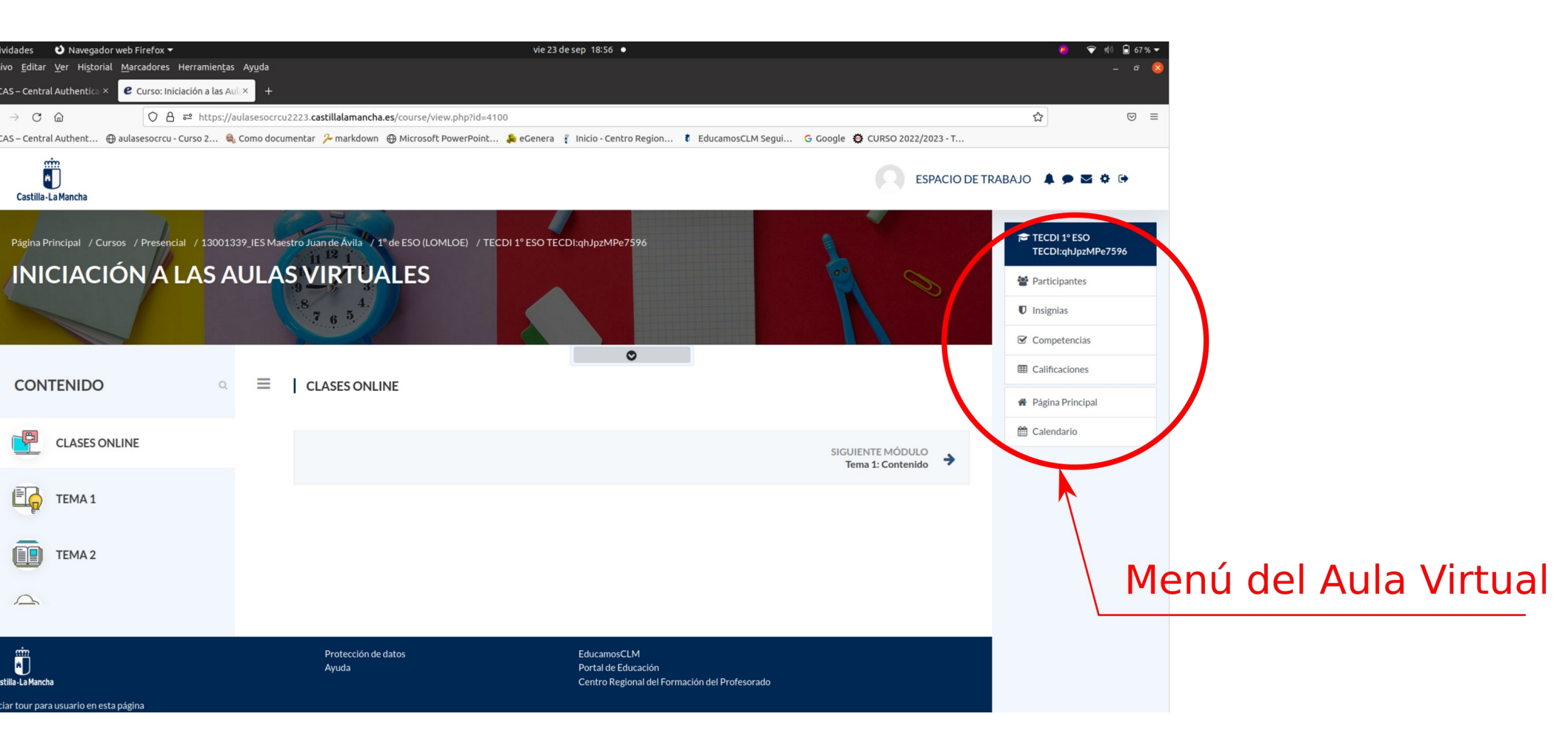

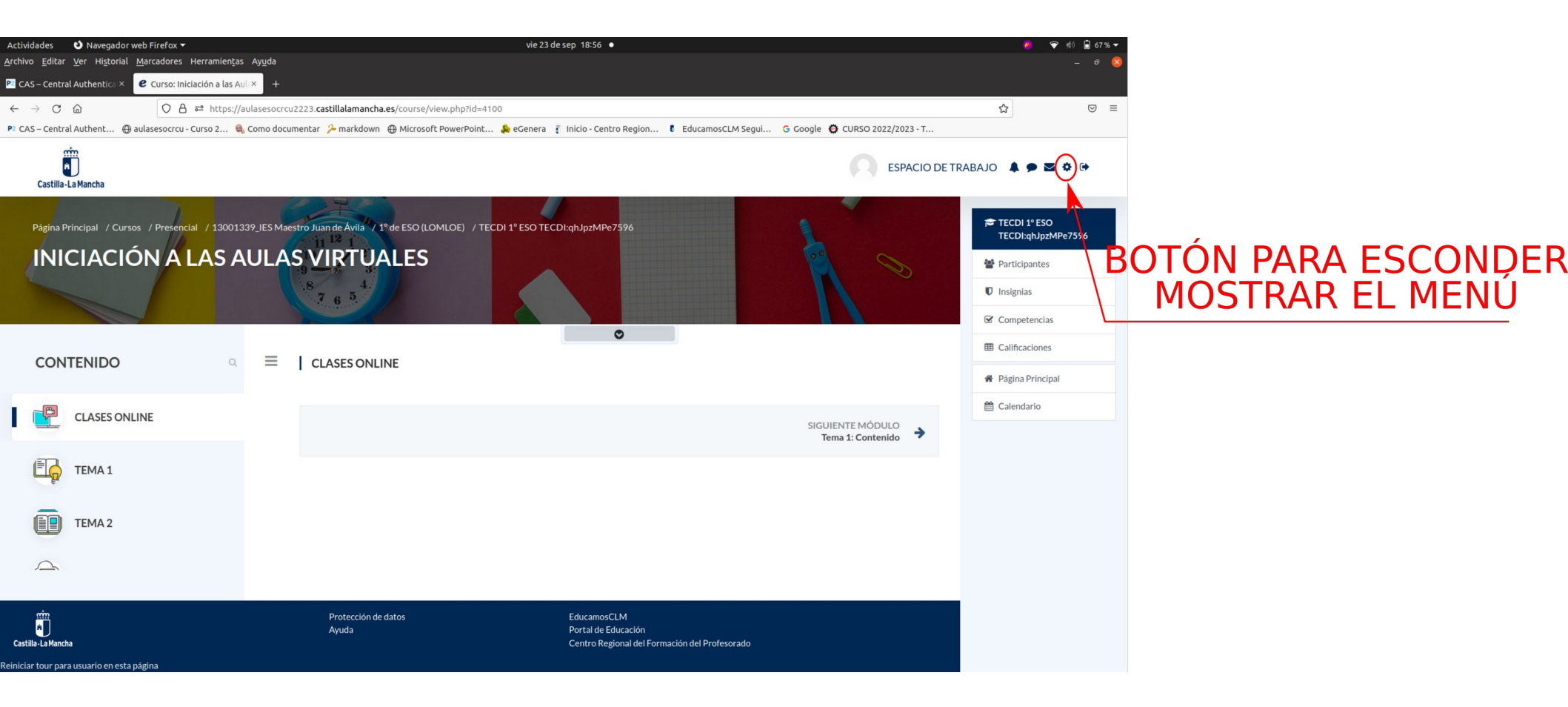

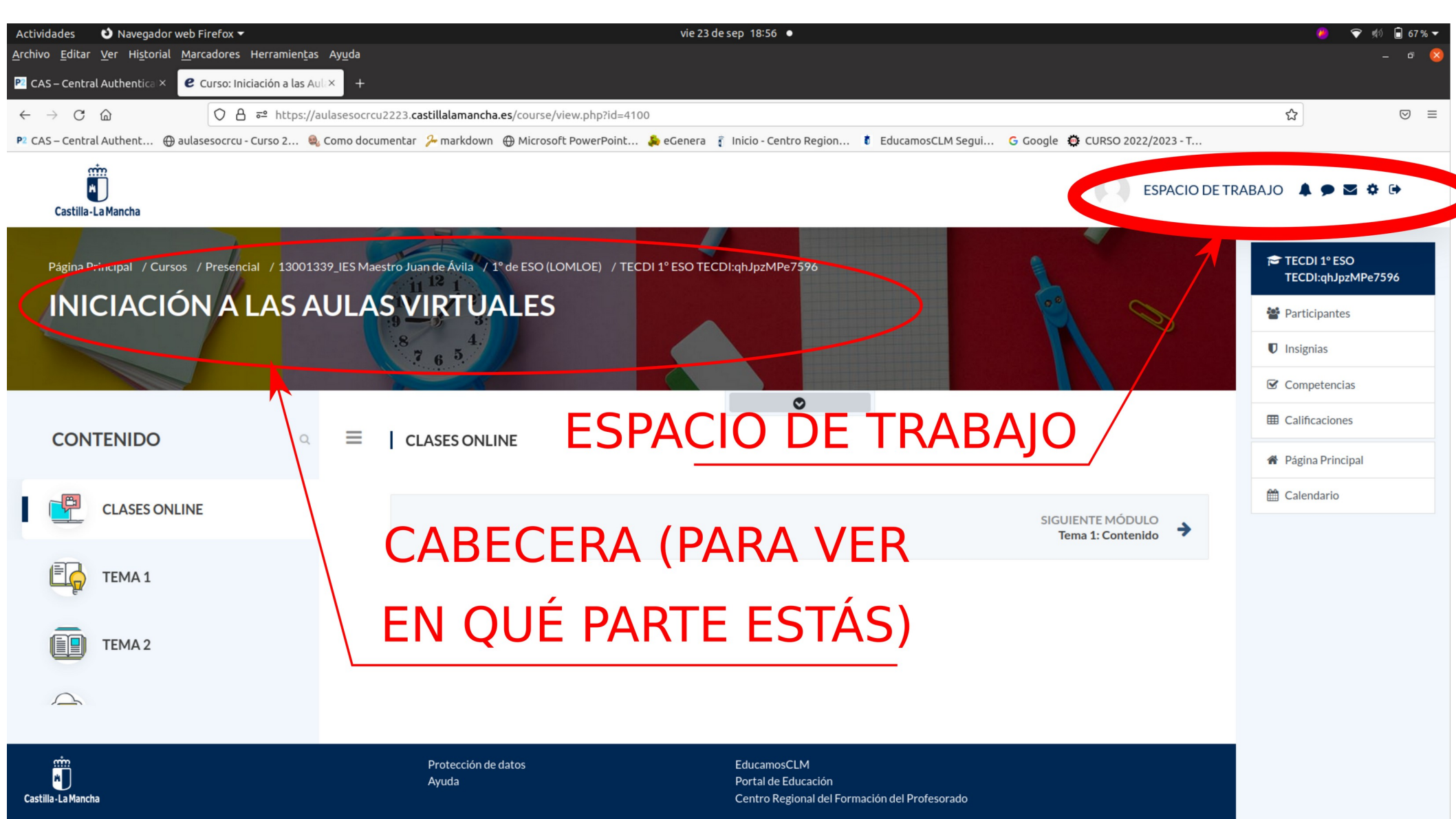

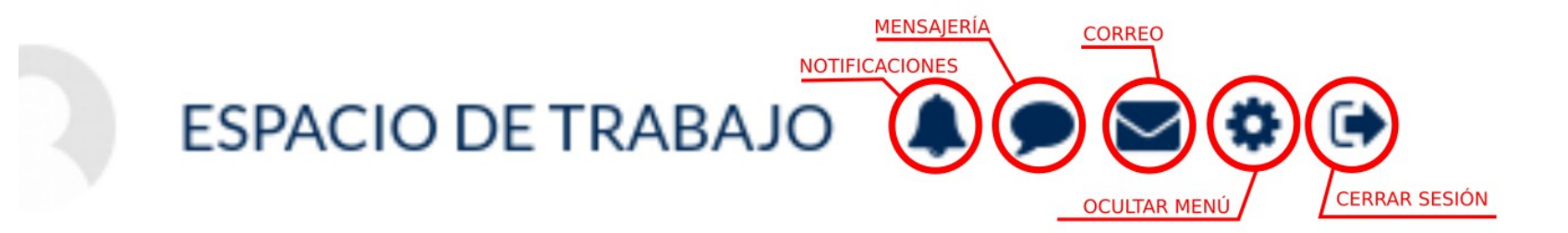

### **ENVIAR/RECIBIR CORREOS**

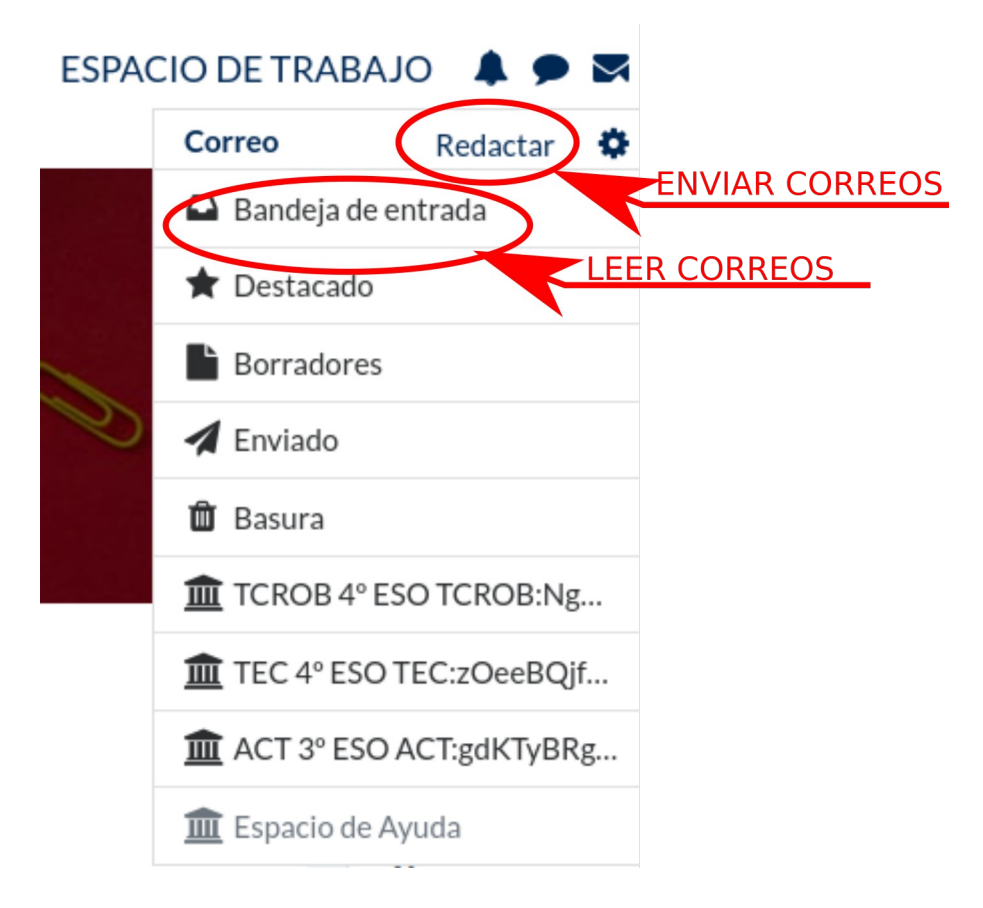

### **ENVIAR CORREOS**

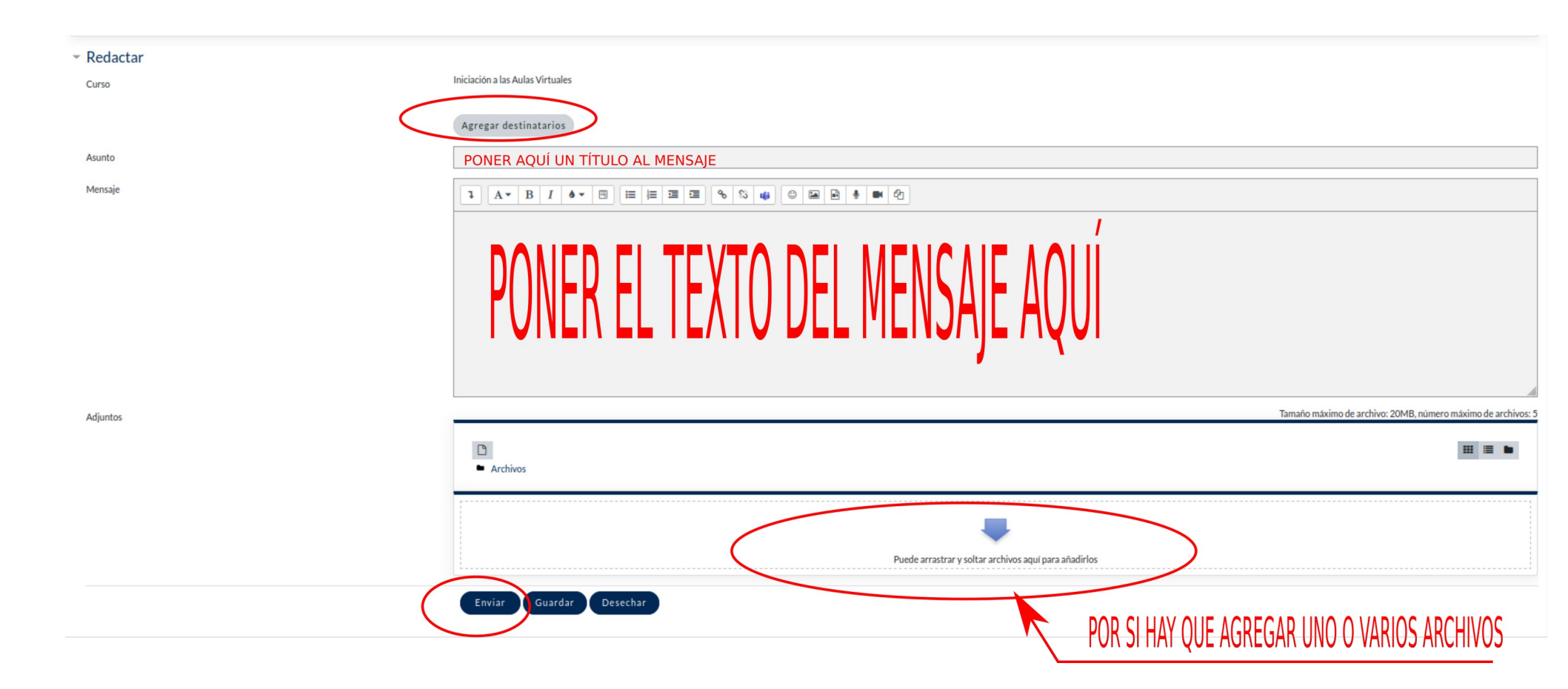

## TIENES QUE INDICAR EL NOMBRE DE LA PERSONA A LA QUE QUIERES ENVIAR EL TEXTO.

| Agregar destinatarios | ×                       |
|-----------------------|-------------------------|
| Rol Todos \$          | Todos los participantes |
| Búsqueda antonio      |                         |
|                       | Para CC BCC X           |
| 0                     | Para CC BCC             |
| A Margallana          | Para CC BCC             |

## PUEDES ENVIAR EL MENSAJE A VARIAS PERSONAS A LA VEZ CON LOS BOTONES "PARA" O "CC" (CON COPIA).

| Agregar destinatarios | ×                       |
|-----------------------|-------------------------|
| Rol Todos \$          | Todos los participantes |
| Búsqueda antonio      | Para CC BCC X           |
| 0                     | Para CC BCC             |
| A Marine Marine Co    | Para CC BCC             |

## EL BOTÓN BCC SIRVE PARA ENVIAR EL MENSAJE A VARIAS PERSONAS A LA VEZ SIN QUE NINGUNA PUEDA VER A QUIÉN MÁS SE LOS HAS ENVIADO.

| Agregar destinatarios | ×                       |
|-----------------------|-------------------------|
| Rol Todos 🗢           | Todos los participantes |
| Búsqueda antonio      |                         |
|                       | Para CC BCC ×           |
| 0                     | Para CC BCC             |
| A Margallange         | Para CC BCC             |

### **RECIBIR CORREOS**

### EN LA BANDEJA DE ENTRADA VERÁS LOS CORREOS QUE TE HAN ENVIADO POR ORDEN CRONOLÓGICO. HAZ CLICK EN CADA UNO PARA IRLOS ABRIENDO.

| Actividades 🕴 Navegador web Firefox 👻                          |                                              | sáb 24 de sep 10:23 🔹                                                               |                                         | 🧶 🗢 🕫 🗎 \$1% ·     |
|----------------------------------------------------------------|----------------------------------------------|-------------------------------------------------------------------------------------|-----------------------------------------|--------------------|
| Archivo Editar Ver Historial Marcadores Herramientas Ayuda     |                                              |                                                                                     |                                         |                    |
| € Correo: Bandeja de entra × +                                 |                                              |                                                                                     |                                         |                    |
| ← → C @ O B == https://aulasesocrcu22                          | 23.castillalamancha.es/local/mail/view.php?l | =inbox                                                                              |                                         | ☆ 🛛 🗉              |
| 🖻 CAS – Central Authent 🔀 aulasesocrcu - Curso 2 🍕 Como docume | ntar 🧏 markdown  🕀 Microsoft PowerPoint      | 🌲 eGenera 🧃 Inicio - Centro Region 🏮 EducamosCLM Segui                              | G Google 😫 CURSO 2022/2023 - T          |                    |
| Castilia-La Mancha                                             |                                              |                                                                                     | ESPACIO DE TRA                          | Abajo 🌲 🗩 🕿 🌣 🕪    |
|                                                                |                                              |                                                                                     |                                         | # Página Principal |
| Página Principal / Correo / Bandeja de entrada                 |                                              |                                                                                     |                                         | 🛗 Calendario       |
|                                                                |                                              |                                                                                     |                                         |                    |
| 🗌 💌 Etiquetas 💌 Borrar Más 💌 Búsqueda                          |                                              |                                                                                     | 4 14                                    |                    |
| No hay mensajes pendientes de ver. Mostrar mensajes recientes  |                                              |                                                                                     |                                         |                    |
|                                                                |                                              |                                                                                     | Mostrar 5   10   20   50   100 mensajes |                    |
|                                                                |                                              |                                                                                     |                                         |                    |
|                                                                |                                              |                                                                                     |                                         |                    |
|                                                                |                                              |                                                                                     |                                         |                    |
|                                                                |                                              |                                                                                     |                                         |                    |
|                                                                |                                              |                                                                                     |                                         |                    |
|                                                                |                                              |                                                                                     |                                         |                    |
|                                                                |                                              |                                                                                     |                                         |                    |
|                                                                |                                              |                                                                                     |                                         |                    |
| And Castella-La Mancha                                         | Protección de datos<br>Ayuda                 | EducamosCLM<br>Portal de Educación<br>Centro Regional del Formación del Profesorado |                                         |                    |

### DESCARGAR/LEER APUNTES O CUALQUIER OTRO MATERIAL

## VETE AL TEMA CORRESPONDIENTE Y BUSCA EL ARCHIVO.

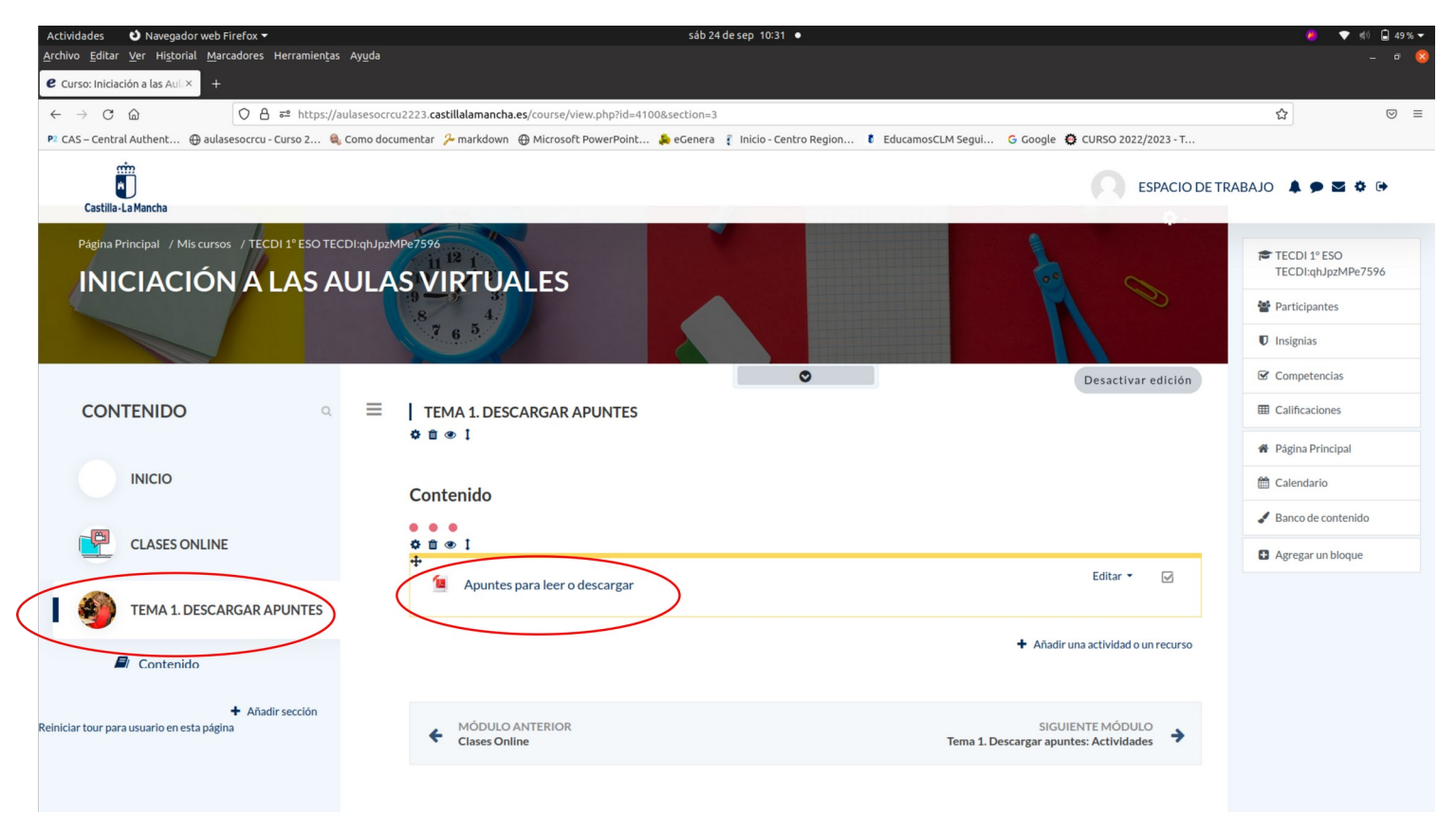

NORMALMENTE TU PROFESOR/-A TE DEJARÁ UN ARCHIVO EN FORMATO \*.docx O SIMILAR (NECESITARÁS TENER INSTALADO EL WORD O UN PROCESADOR DE TEXTO COMPATIBLE, Y ABRIRLO DESDE UN ORDENADOR FIJO O PORTÁTIL).

TAMBIÉN PUEDE QUE TE LO HAYA DEJADO EN FORMATO \*.pdf, LO QUE ES MUCHO MÁS PREFERIBLE. ENTONCES, AL HACER CLICK, SE ABRIRÁ EN TU NAVEGADOR DIRECTAMENTE, PARA QUE LO LEAS EN PANTALLA, LO IMPRIMAS O LO DESCARGUES A TU ORDENADOR.

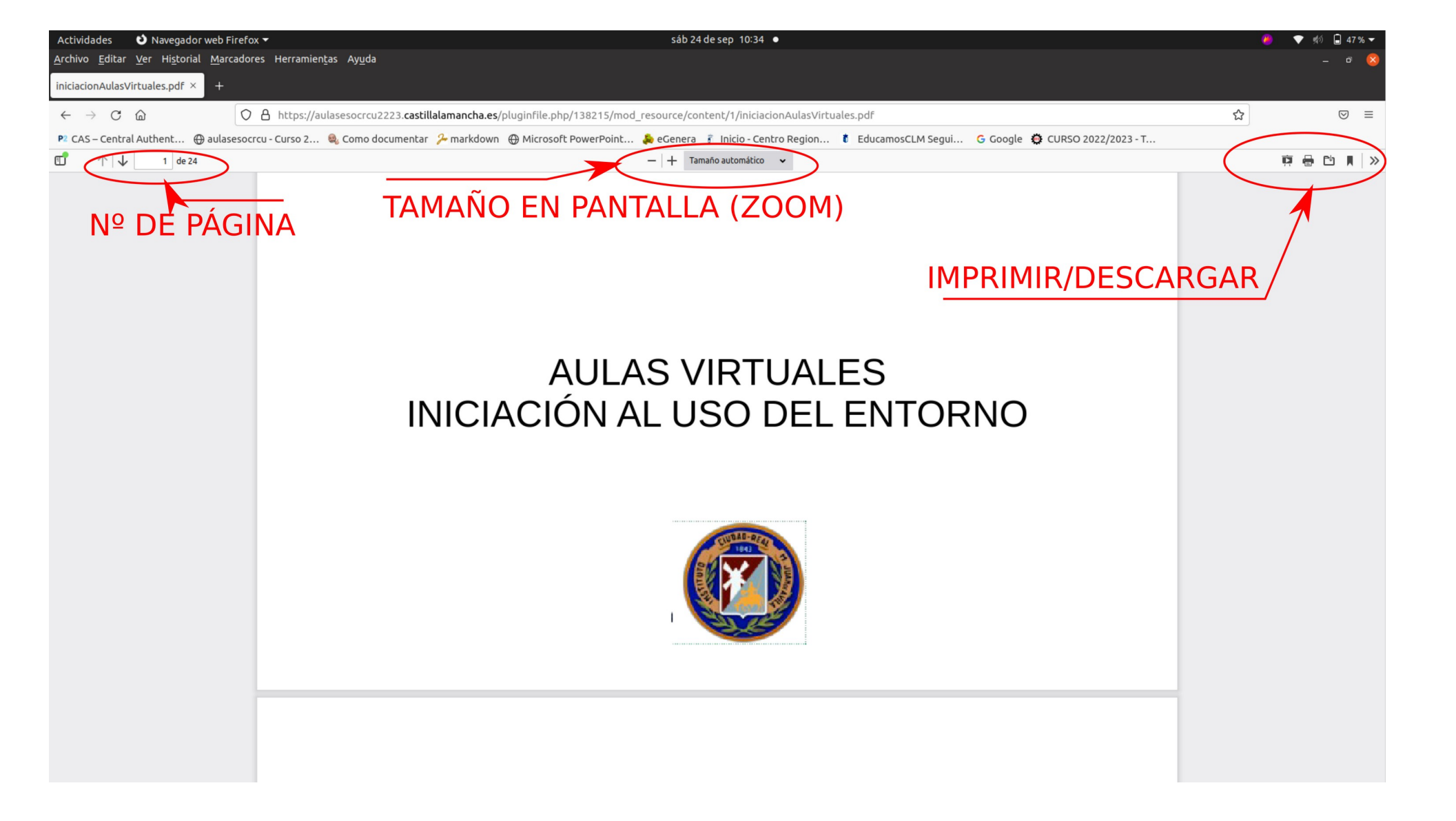

DEPENDIENDO DEL NAVEGADOR QUE USES (EDGE, CHROME, FIREFOX, OPERA, ETC...) Y DEL LECTOR DE PDF QUE TENGA INSTALADO ES POSIBLE QUE ESTOS BOTONES CAMBIEN DE SITIO.

### ENTREGAR TRABAJOS O TAREAS

EN PRIMER LUGAR, DEBES LOCALIZAR EN EL AULA VIRTUAL LA TAREA QUE TIENES QUE REALIZAR (¿EN QUÉ TEMA ESTÁ? ¿DENTRO DE CONTENIDOS O DE ACTIVIDADES?.

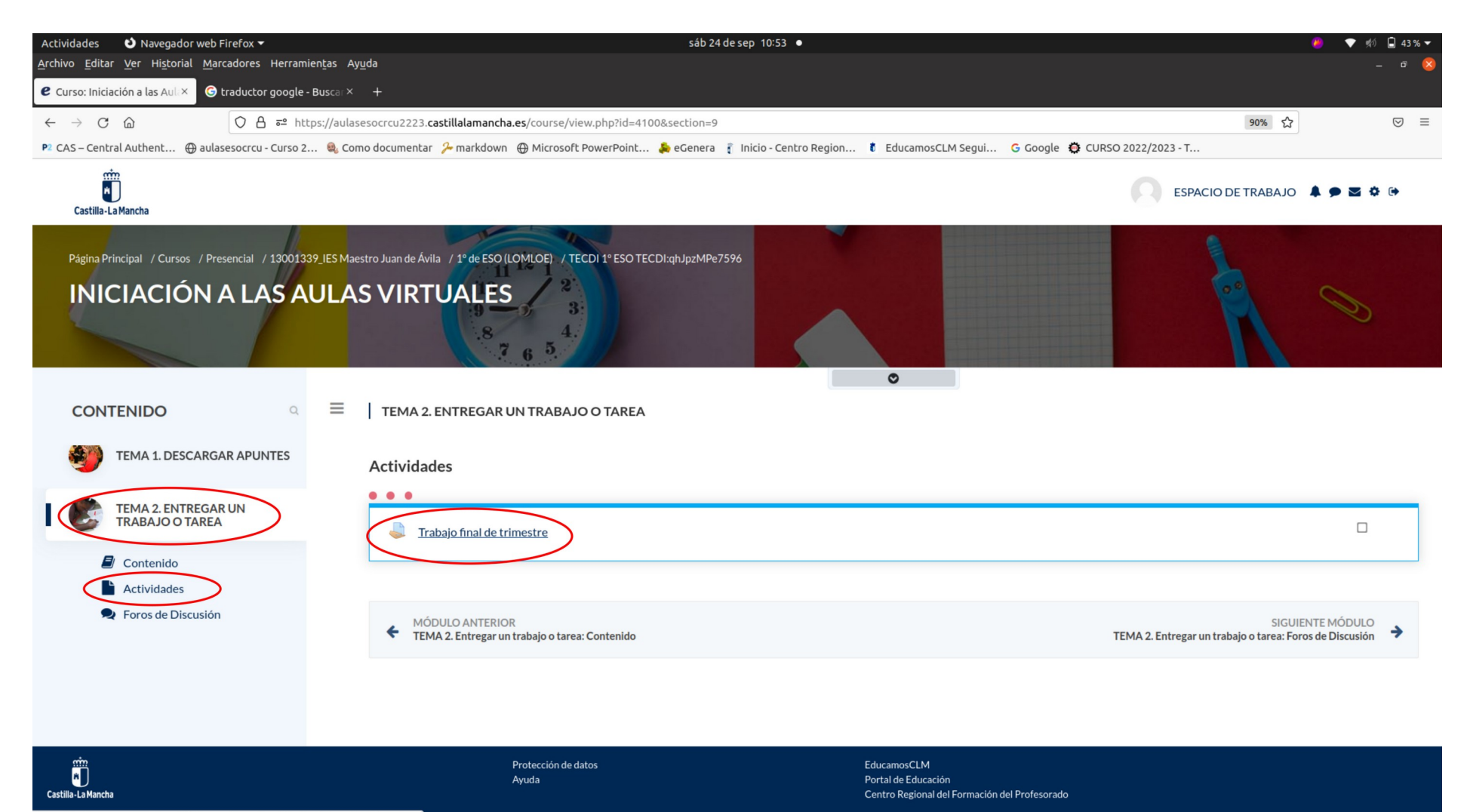

https://aulasesocrcu2223.castillalamancha.es/mod/assign/view.php?id=108911

| idades 🔹 👌 Navegador v                           | web Firefox 🔻                                                 | sáb 24 de sep 10:56 •                                                                                                    | 🤒 💎 📣 🖨 43 % ¬                                                |
|--------------------------------------------------|---------------------------------------------------------------|----------------------------------------------------------------------------------------------------|---------------------------------------------------------------|
| vo <u>E</u> ditar <u>V</u> er Hi <u>s</u> torial | <u>M</u> arcadores Herramien <u>t</u> as Ay <u>u</u> da       |                                                                                                    |                                                               |
| CDI 1º ESO TECDI:qhJp×                           | ⓒ traductor google - Busca⊨× +                                |                                                                                                    |                                                               |
| $\rightarrow$ C (2)                              | ♦ ♦ ♦ ♦ ♦ ♦ ♦ ♦ ♦ ♦ ♦ ♦ ♦ ♦ ♦ ♦ ♦ ♦ ♦                         | llalamancha.es/mod/assign/view.php?id=108911                                                                                                    | 至 90% 公 ♡ =                                                   |
| AS – Central Authent 💮                           | aulasesocrcu - Curso 2 🔍 Como documentar 🖇                    | markdown 🕀 Microsoft PowerPoint 🜲 eGenera 🧃 Inicio - Centro Region 🏮 EducamosCLM Segui 🔓 Google 🏟 CURSC                                                          | 2022/2023 - T                                                 |
|                                                  |                                                               |                                                                                                    | 0                                                             |
| Castilla-La Mancha                               |                                                               |                                                                                                    | ESPACIO DE TRABAJO 👗 🗩 🖄 🔅 🕒                                  |
|                                                  |                                                               | 9 - 5 - 5<br>8 - 4.<br>7 - 6 - 5                                                                                                    |                                                               |
| Trabajo fin                                      | al de trimestre                                               | IPCIÓN DE LA TAREA                                                                                                    |                                                               |
| Para que aprendas cór                            | mo enviar trabajos a tu profe, te proponemos que descargu     | es los apuntes del tema 1 y a continuación los entregues aquí. Ten en cuenta que en una clase normal, el trabajo que te pedirá tu profesor/-a será algún tipo de | archivo que tendrás que realizar por tu cuenta.               |
| En ocasiones, esa tare                           | ea implicará que te descargues algún tipo de archivo auxiliar | Nosotros te dejaremos aquí, como ejemplo (por supuesto que no lo necesitas para nada ahora mismo), un tutorial que hemos enviado a tus padres o tutores p        | ara recuperar tu contraseña del EducamosCLM en caso de que la |
|                                                  | DEL PHOSPAPASCI AVE.ndf24 de sentiembre de 2022. 10:5         |                                                                                                    |                                                               |
| Estado de la                                     | entrega                                                       | ARCHIVUS AUXILIARES (SI LUS HAT)                                                                                                    |                                                               |
| Estado de la                                     | спасва                                                        |                                                                                                    |                                                               |
| Estado de la<br>entrega                          | No entregado                                                  |                                                                                                    |                                                               |
| Estado de la calificación                        | Sin calificar                                                 |                                                                                                    |                                                               |
| Fecha de entrega                                 | sábado, 1 de octubre de 2022, 00:00                           |                                                                                                    |                                                               |
| Tiempo restante                                  | 6 días 13 horas                                               |                                                                                                    |                                                               |
| Última<br>modificación                           |                                                               |                                                                                                    |                                                               |
| Comentarios de la entrega                        | Comentarios (0)                                               | ENTREGAR                                                                                                    |                                                               |
|                                                  |                                                               |                                                                                                    |                                                               |
| FSTA                                             |                                                               | Agregar entrega                                                                                                    |                                                               |
| LUIAL                                            |                                                               | Todavía no has realizado una entrega.                                                                                                    |                                                               |

A VECES, LA PROPIA TAREA INCLUYE UNO O MÁS ARCHIVOS AUXILIARES QUE TENDRÁS QUE DESCARGARTE PARA CONSULTARLOS, RELLENARLOS, ¡QUÉ SÉ YO!.

### EN EL ESTADO DE LA ENTREGA PUEDES AÑADIR COMENTARIOS.

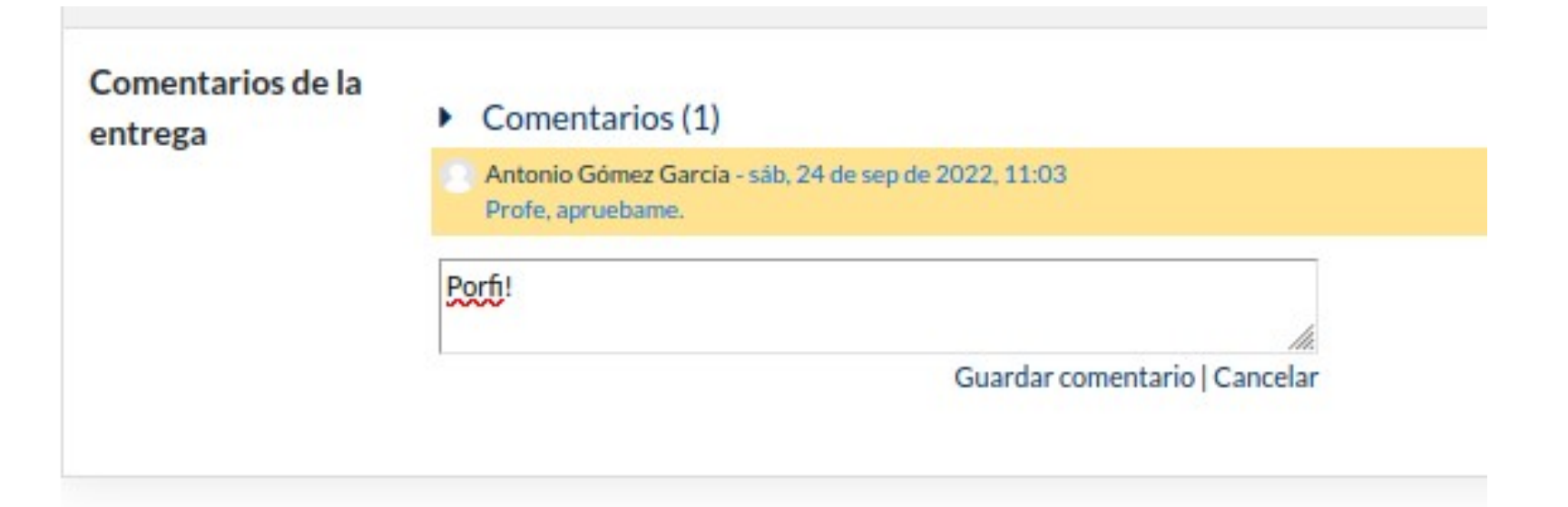

LA TAREA PUEDE CONSISTIR EN QUE REDACTES UN TRABAJO Y ENVÍES EL ARCHIVO, O QUE CONTESTES EN UN TEXTO EN LÍNEA, O AMBAS COSAS.

### PARA ENVIAR ARCHIVOS, PUEDES HACER CLICK EN EL FOLIO O EN LA FLECHITA (LA CARPETA ES PARA CREAR DIRECTORIOS).

| Archivos                 |                                                       |
|--------------------------|-------------------------------------------------------|
|                          | Puede arrastrar y soltar archivos aquí para añadirlos |
| Guardar cambios Cancelar |                                                       |

### PARA SUBIR UNO O VARIOS ARCHIVOS, TIENES QUE IRLOS ADJUNTANDO CON EL BOTÓN EXAMINAR.

>

| Archivos recientes  |                                                | = | ≡ 1 |
|---------------------|------------------------------------------------|---|-----|
| n Archivos privados | Adjunto                                        |   |     |
| Wikimedia           | Examinar No se na seleccionado ningún archivo. |   |     |
| Office 365          | Guardar como                                   |   | -   |
|                     | Autor                                          |   |     |
|                     | Antonio Gómez García                           |   |     |
|                     | Seleccionar licencia 📀                         |   |     |
|                     | Creative Commons - ShareAlike                  |   | ~   |

### SE ABRIRÁ TU **EXPLORADOR DE** ARCHIVOS (YA SÉ QUE ESTE ES DISTINTO). BUSCA TU ARCHIVO, SELECCIÓNALO Y DALE AABRIR.

| Cancelar             | Carga de archivos                             |                        | Q Abrir    |
|----------------------|-----------------------------------------------|------------------------|------------|
| ① Recientes          | COORDINADOR FORMACION formacionAulasVirtuales | formacionPrimerillos ) | ]          |
| ☆ Carpeta personal   | Nombre                                        | Tamaño Tipo            | Modificado |
| D to the la          | .~lock.iniciacionAulasVirtuales.odp#          | 77 bytes Text          | 11:13      |
|                      | seso1.png                                     | 1,4 MB Image           | Ayer       |
| Descargas            | 🐨 eso2.png                                    | 1,9 MB Image           | Ayer       |
|                      | ≡ eso3.png                                    | 2,5 MB Image           | Ayer       |
| Documentos           | eso4.png                                      | 1,5 MB Image           | Ayer       |
| a Imágenes           | = eso5.png                                    | 3,0 MB Image           | Ayer       |
| E integenes          | ≡ eso6.png                                    | 3,0 MB Image           | Ayer       |
| 🎵 Música             | = eso7.png                                    | 3,0 MB Image           | Ayer       |
|                      | = eso8.png                                    | 3,0 MB Image           | Ayer       |
| ∐ Videos             | iniciacionAulasVirtuales.odp                  | 31,7 MB Presentation   | 11:13      |
| -                    | iniciacionAulasVirtuales.pdf                  | 4,2 MB Document        | 10:26      |
| MATERIALLIBROSCRATCH |                                               |                        |            |

IESMAESTROJUANDEAVILA2023

Otras ubicaciones

Todos los archivos 🔻

### AHORA APARECE EL NOMBRE DE TU ARCHIVO EN EL FORMULARIO. HAZ CLICK EN EL BOTÓN DE SUBIR ARCHIVO.

| n Archivos recientes |                                       |
|----------------------|---------------------------------------|
| 🖕 Subir un archivo   |                                       |
| n Archivos privados  | Adjunto                               |
| ) Wikimedia          | Examinar iniciacionAulasVirtuales.pdf |
| Office 365           | Guardar como                          |
|                      |                                       |
|                      | Autor                                 |
|                      | Antonio Gómez García                  |
|                      | Seleccionar licencia 🕜                |
|                      | Creative Commons - ShareAlike 🗸       |

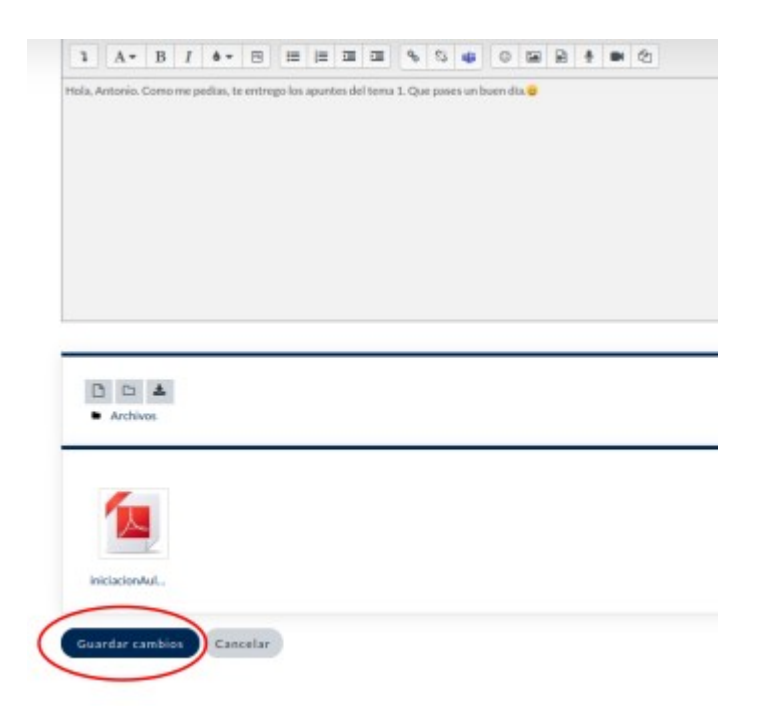

TANTO SI ES UN **TEXTO EN LÍNEA** COMO LA **ENTREGA DE UN** ARCHIVO, O AMBOS, LA TAREA **NO ESTARÁ COMPLETA HASTA QUE HAGAS CLICK EN "GUARDAR** CAMBIOS".

# ¡HECHO!

#### Trabajo final de trimestre

Para que aprendas cómo enviar trabajos a tu profe, te proponemos que descargues los apuntes del

En ocasiones, esa tarea implicará que te descargues algún tipo de archivo auxiliar. Nosotros te deja al personal de administración).

GUIAPADRESDELPHOSPAPASCLAVE.pdf24 de septiembre de 2022, 10:51

#### Estado de la entrega

| ( | Estado de la<br>entrega   | Enviado para calificar                                                       |
|---|---------------------------|------------------------------------------------------------------------------|
|   | Estado de la calificación | Sin calificar                                                                |
|   | Fecha de entrega          | sábado, 1 de octubre de 2022, 00:00                                          |
|   | Tiempo restante           | 6 dias 12 horas                                                              |
|   | Última<br>modificación    | sábado, 24 de septiembre de 2022, 11:23                                      |
|   | Texto en línea            | ╋<br>Hola, Antonio. Como me pedías, te entrego los apuntes del tema 1. Que p |

### SI HAS METIDO LA PATA PERO ESTÁS DENTRO DEL PLAZO, PUEDES EDITAR (MODIFICAR) O DIRECTAMENTE BORRAR TU ENTREGA.

Editar entrega Bo

Borrar entrega

Aún puede realizar cambios en su envío.

### EN NOTIFICACIONES SE TE INFORMARÁ DE QUE TODO HA IDO BIEN.

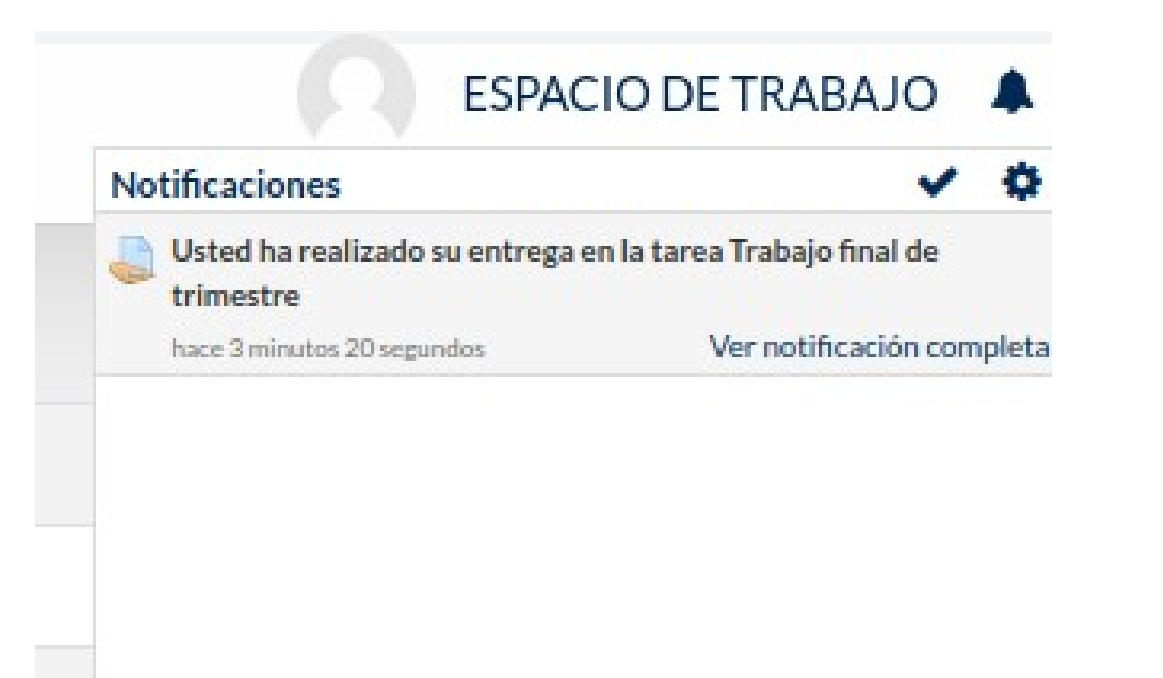

### USO DEL CALENDARIO

EN TU CALENDARIO **APARECERÁN TODOS LOS EVENTOS QUE TU PROFESOR/-A** VAYA GRABANDO. ASÍ TODOS SOMOS CONSCIENTES DE LOS PLAZOS Y FECHAS QUE SE VAYAN MARCANDO.

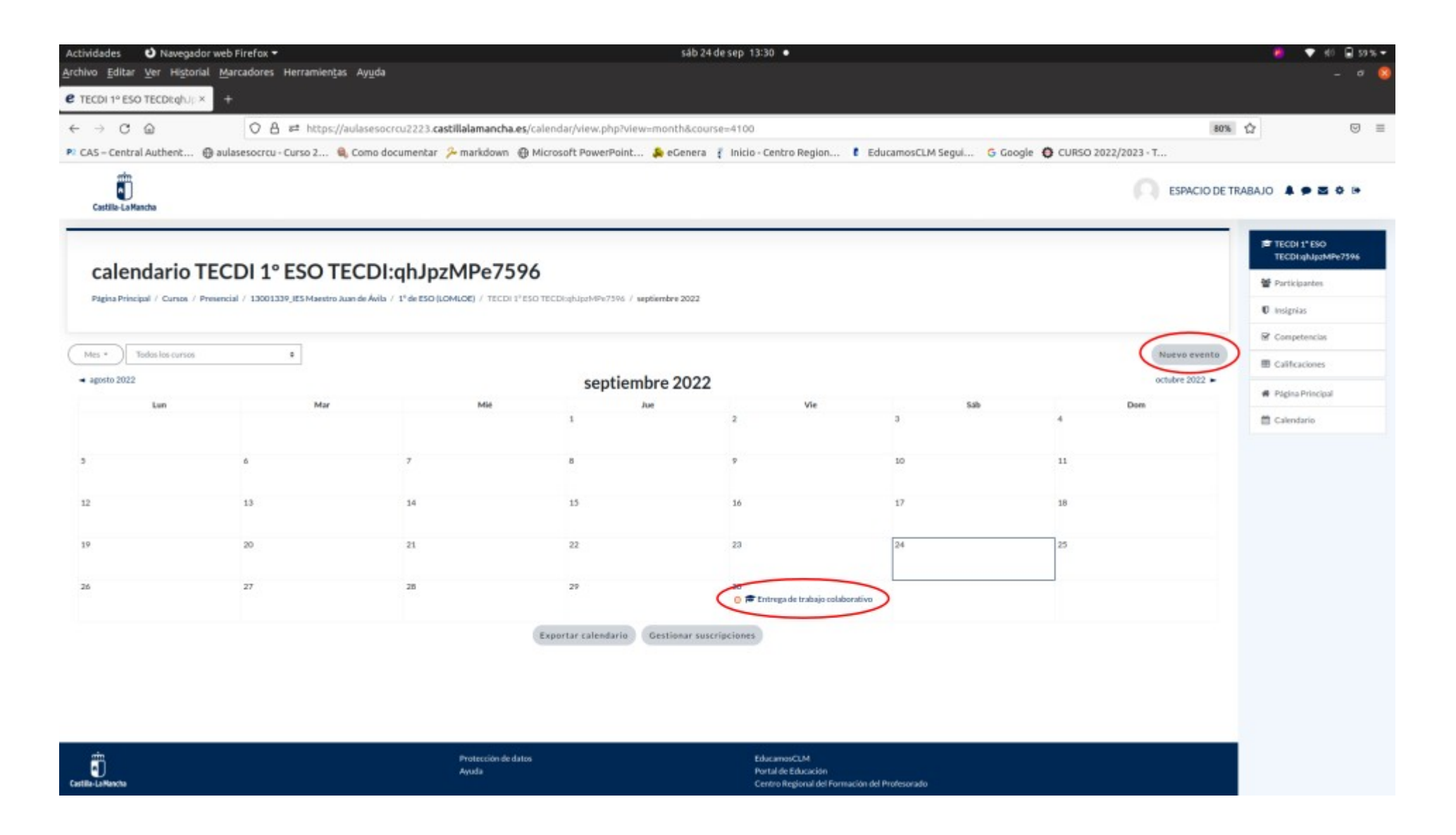

LOS EVENTOS QUE GUARDE TU PROFE SERÁN VISIBLES PARA TODOS. APARTE, TÚ PUEDES GRABAR TUS PROPIOS RECORDATORIOS (SÓLO SERÁN VISIBLES PARA TI).

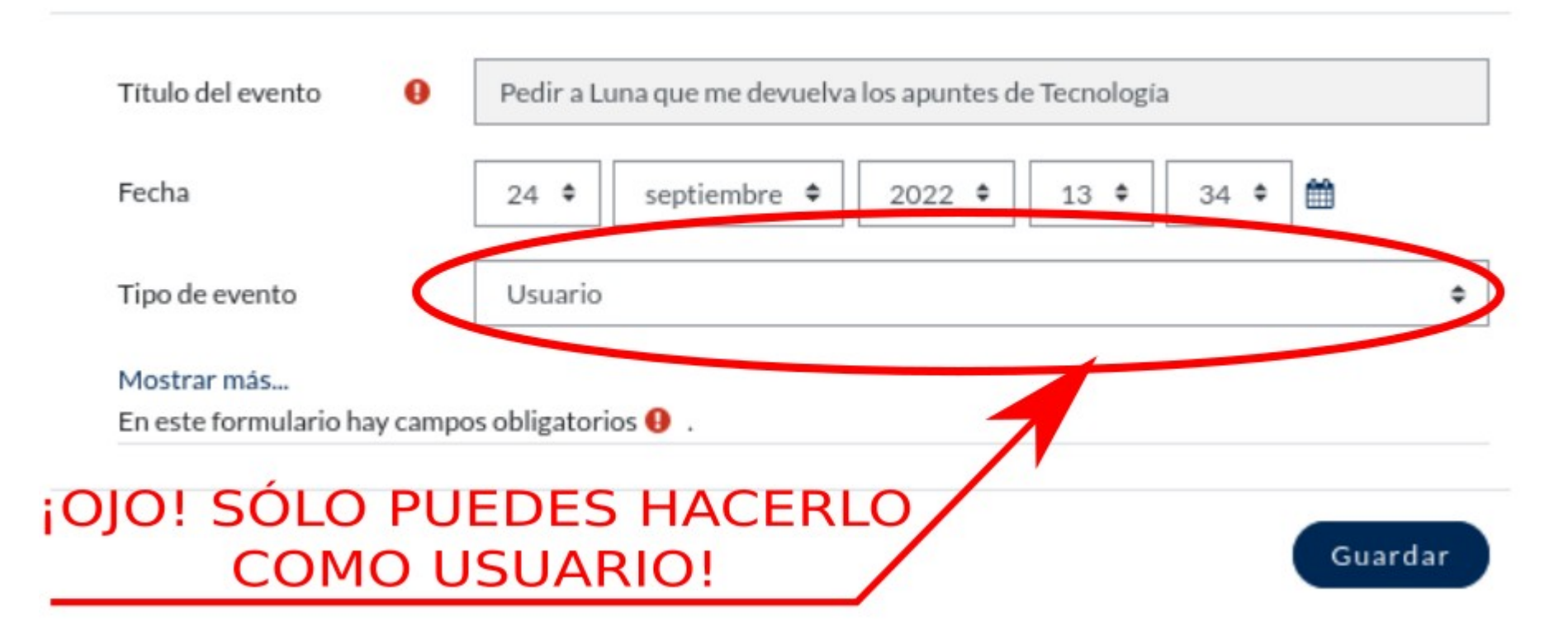

#### septiembre 2022

| Jue | Vie                                       | Sáb                                        |    |
|-----|-------------------------------------------|--------------------------------------------|----|
| •   | 2                                         | 3                                          | 4  |
|     | 9                                         | 10                                         | 11 |
| 5   | 16                                        | 17                                         | 18 |
| 2   | 23                                        | 24<br>② 🎍 Pedir a Luna que me devuelva los | 25 |
| )   | 30<br>🔘 🎓 Entrega de trabajo colaborativo |                                            |    |

### MIOFFICE365

### LA JCCM HA CONTRATADO UNA LICENCIA MIOFFICE365 PARA QUE ALUMNOS Y PROFESORES PUEDAN ACCEDER A ESTA APLICACIÓN.

### MIOFFICE365 ES UNA SUITE QUE TE PERMITE USAR WORD Y EXCEL, ENTRE OTRAS APLICACIONES, A TRAVÉS DE UNA PÁGINA WEB (INDEPENDIENTEMENTE DE QUE TÚ LOS TENGAS INSTALADOS O NO EN TU ORDENADOR).

MIOFFICE365 TE PERMITE TENER GUARDADOS TUS ARCHIVOS EN LA NUBE (PUEDES ACCEDER A ELLOS DESDE CUALQUIER ORDENADOR) Y REALIZAR TRABAJOS COLABORATIVOS.

# PUEDES ACCEDER A TRAVÉS DE EDUCAMOSCLM...

| min                                                        |                                        |                       | ANTONIO GÓMEZ GARCÍA     |         |  |
|------------------------------------------------------------|----------------------------------------|-----------------------|--------------------------|---------|--|
| *                                                          |                                        |                       | • #Cerrar s              | estón   |  |
| Castilla-La Mancha                                         |                                        |                       | OSoporte                 | técnico |  |
| EDUCACIÓN, CULTURA Y DEPORTES                              |                                        |                       |                          |         |  |
| Selección de módulo<br>Ella el módulo donde desea ingresar |                                        |                       |                          |         |  |
| Entorno de aprendizaje<br>ESO                              | Entorno de aprendizaje<br>Bachillerato | Secretaría<br>virtual | Seguimiento<br>educativo |         |  |
| Gestión<br>educativa                                       | Entorno colaborativo                   | Office 365            | LeemosCLM                |         |  |

Copyright © 2019 Consejería de Educación, Cultura y Deportes Castilla la Mancha

# O SI ENTRAS EN EL ESPACIO DE TRABAJO DE TU AULA VIRTUAL

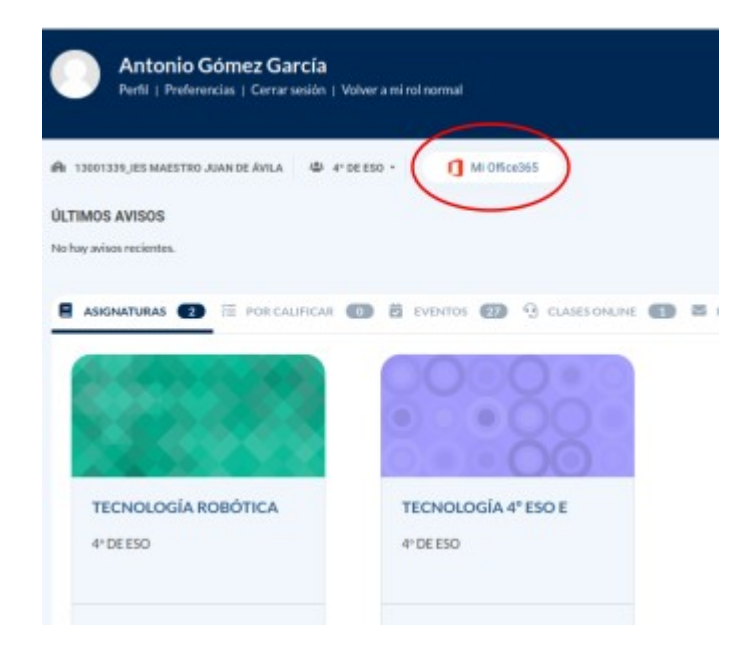

### PARTICIPACIÓN EN FOROS DE DEBATE

### TU PROFESOR PUEDE DEJAR UN FORO DE DEBATE EN CUALQUIERA DE LOS TEMAS DEL AULA VIRTUAL.

UN FORO ES UN ESPACIO VIRTUAL DONDE TODO EL MUNDO PUEDE DEJAR MENSAJES POR ESCRITO Y/O CONTESTAR A MENSAJES DE OTROS COMPAÑEROS/-AS. TEMA 3. USO DE FOROS.

#### Contenido

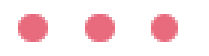

F

Foro general sobre la iniciación al uso de las Aulas Virtuales Moodle

# AÑADIR UN MENSAJE NUEVO ES MUY SENCILLO.

#### Foro general sobre la iniciación al uso de las Aulas Virtuales Moodle

Un foro es una especie de pizarra virtual donde todo el que llega va dejando mensajes nuevos o contestando a los mensajes de otros. ¡Trastea cuanto quieras!. ¡Deja tu mensaje!. ¡Ya verás qué divertido!

Añadir un nuevo tema de debate

(Aún no hay temas de debate en este foro)

#### Foro general sobre la iniciación al uso de las Aulas Virtuales Moodle

Un toro es una especie de pizarra virtual donde todo el que llega va dejando mensajes nuevos o contestando a los mensajes de otros, (Trastea cuanto quieras), (Deja tu mensaje), (Ya verás qué divertidor

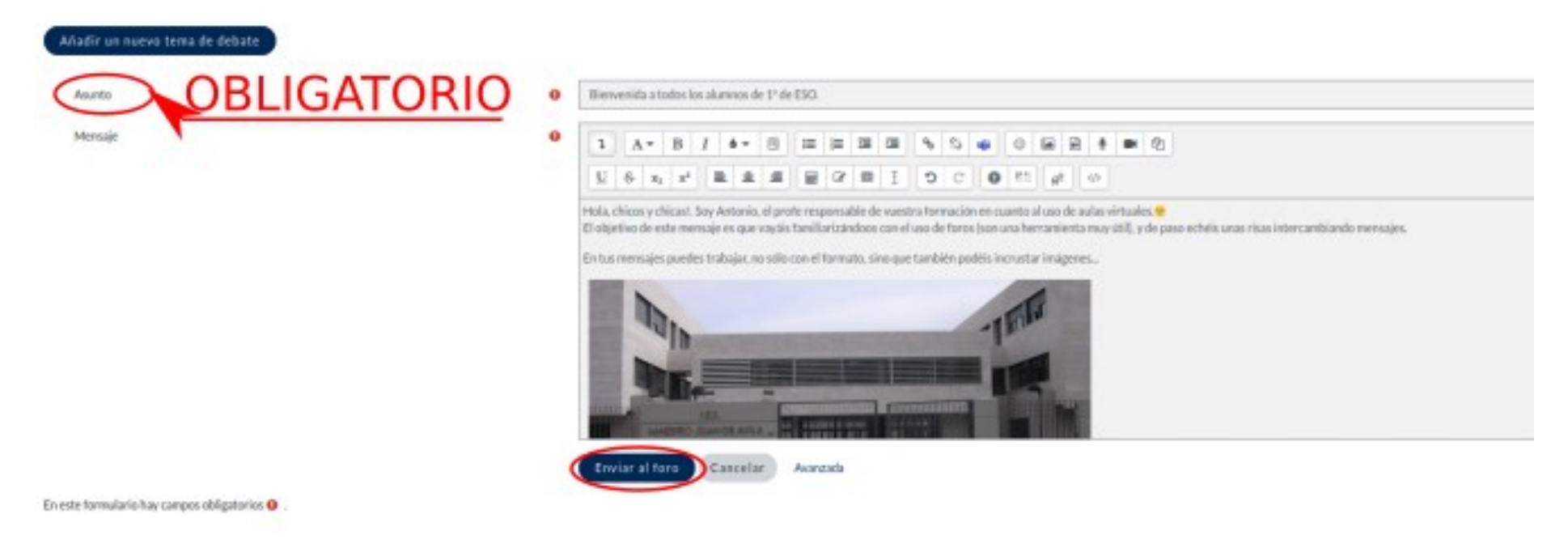

### PARA CONTESTAR A UN MENSAJE HAZ CLICK EN EL ASUNTO (Y SI ERA TUYO, PODRÁS MODIFICARLO SI HACES CLICK EN EDITAR).

Foro general sobre la iniciación al uso de las Aulas Virtuales Moodle

Un force es una especie de pizarra virtual donde todo el que llega va dejando mensajes nuevos o contestando a los mensajes de otros. (Trastea cuanto quieras), (Deja to mensaje), (Ya veria qué divertido)

| Delete                                    |      |  |  |
|-------------------------------------------|------|--|--|
| Decision                                  |      |  |  |
| Dienvenida a tados los alumnos de 1º de C | 150. |  |  |
|                                           |      |  |  |

## CLICK EN "RESPONDER".

#### Mostrar respuestas anidadas 🏼 🏼 🗘

Bienvenida a todos los alumnos de 1º de ESO. de Antonio Gómez García - sábado, 24 de septiembre de 2022, 14:10

Hola, chicos y chicas!. Soy Antonio, el profe responsable de vuestra formación en cuanto al uso de aulas virtuales. 9 El objetivo de este mensaje es que vayáis familiarizándoos con el uso de foros (son una herramienta muy útil), y de paso echéis unas risas intercambiando mensajes.

En tus mensajes puedes trabajar, no sólo con el formato, sino que también podéis incrustar imágenes...

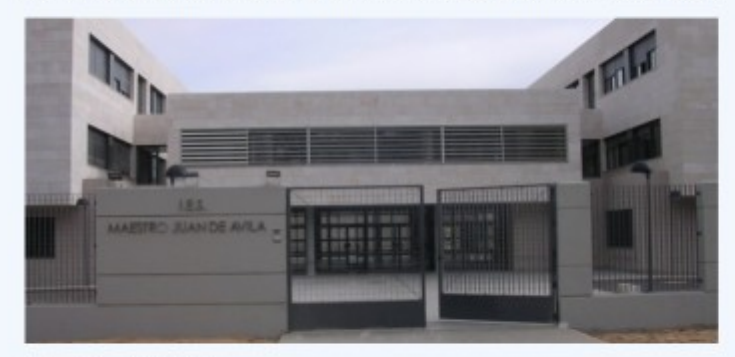

¡Incluso vídeos de YouTube!

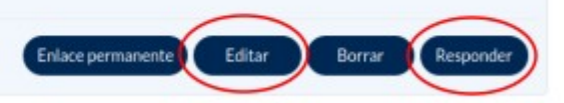

# PUEDES ENVIAR TEXTO SENCILLO O ABRIR EL EDITOR

| Enlace pe                                             | ermanente Editar Borrar Responder                                                |
|-------------------------------------------------------|----------------------------------------------------------------------------------|
| ¡Hola, profe!. ¡Parece interesante!. ;Muchas gracias! |                                                                                  |
| Enviar al foro Cancelar                               | Avanzada                                                                         |
| PUEDES ENVIAR UN<br>MENSAJE DE FORMA<br>SENCILLA      | O PUEDES ABRIR<br>EL EDITOR SI QUIERES<br>ACCEDER A TODAS SUS<br>CARACTERÍSTICAS |

### ¡Y CON ESO YA HEMOS ACABADO POR AHORA!

### ¡NOS VEMOS POR LOS PASILLOS!

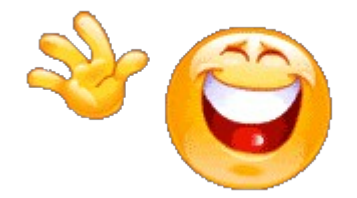